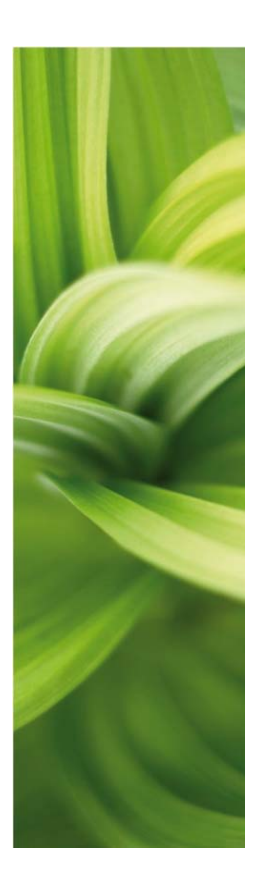

# AUTOMATION

DESCRIPTION OF NEW FUNCTIONS Version 17.0

This document describes new functions in Automation version 17. Description of Component Wizard, Software License, PCISCHEMATIC Panelrouter and PCISCHEMATIC Service are in separate booklets. Last revision: February 2015

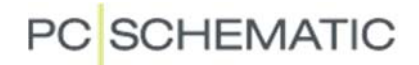

Description of new functions

## PC SCHEMATIC

## Contents

|                                                                                                    | iettings menu                                                                                                    |                                                                                                    |
|----------------------------------------------------------------------------------------------------|----------------------------------------------------------------------------------------------------|----------------------------------------------------------------------------------------------------|
| 1.1 [                                                                                                    | Delete unused data fields in Project data and Page data                                                                                                    | 5                                                                                                    |
| 1.2 F                                                                                                    | Pointer/Screen – Reference points                                                                                                    | 5                                                                                                    |
| 1.3 [                                                                                                    | Database settings, changes and new positions                                                                                                    | 5                                                                                                    |
| 1.4 -                                                                                                    | The Basic settings menu                                                                                                    | 5                                                                                                    |
| 1.4.1                                                                                                    | Colors                                                                                                    | 5                                                                                                    |
| 1.4.2                                                                                                    | System colors                                                                                                    | 6                                                                                                    |
| 1.4.3                                                                                                    | Custom colors                                                                                                    | 6                                                                                                    |
| 1.4.4                                                                                                    | Using Basic colors, Custom colors or Other colors                                                                                                    | 6                                                                                                    |
| 2 Read                                                                                                    | ability                                                                                                    | 7                                                                                                    |
| 2.1 F                                                                                                    | Reference points and their visibility                                                                                                    | 7                                                                                                    |
| 2.1.1                                                                                                    | Ref.points in the toolbar                                                                                                    | 7                                                                                                    |
| 2.1.2                                                                                                    | Shortcut to view Reference points                                                                                                    | 7                                                                                                    |
| 2.1.3                                                                                                    | Thin lines on mechanical pages                                                                                                    | 8                                                                                                    |
| 2.1.4                                                                                                    | Grid dots                                                                                                    | 8                                                                                                    |
| 2.1.5                                                                                                    | Marking of terminal's external side                                                                                                    | 8                                                                                                    |
| 3 Com                                                                                                    | ponent wizard                                                                                                    | 9                                                                                                    |
| 3.1 (                                                                                                    | Component kind                                                                                                    |                                                                                                    |
| 3.2 (                                                                                                    | Create iumper                                                                                                    |                                                                                                    |
| 3.3 (                                                                                                    | Create wire                                                                                                    |                                                                                                    |
| 3.4 (                                                                                                    | Create wire tray                                                                                                    |                                                                                                    |
| 3.5 (                                                                                                    | Create cable                                                                                                    | 11                                                                                                    |
| 3.5.1                                                                                                    | Cable accessories                                                                                                    | 11                                                                                                    |
| 3.6 `                                                                                                    | You can enter data/edit all selected data fields                                                                                                    | 12                                                                                                    |
|                                                                                                    |                                                                                                    |                                                                                                    |
| 3.7 `                                                                                                    | You can use the Symbol generator to create diagram symbols                                                                                                    | 12                                                                                                    |
| 3.7<br>3.8                                                                                                    | You can use the Symbol generator to create diagram symbols<br>Access to SQL in multi-edit in database function                                                                                                    | 12<br>12                                                                                                    |
| 3.7 ×<br>3.8 /                                                                                                    | You can use the Symbol generator to create diagram symbols<br>Access to SQL in multi-edit in database function<br>Database                                                                                                    | 12<br>12<br>13                                                                                                    |
| 3.7<br>3.8<br>4 The E<br>4 1                                                                                                    | You can use the Symbol generator to create diagram symbols<br>Access to SQL in multi-edit in database function<br>Database<br>New data fields                                                                                                    |                                                                                                    |
| 3.7<br>3.8<br>4 The E<br>4.1 1<br>4.2                                                                                                    | You can use the Symbol generator to create diagram symbols<br>Access to SQL in multi-edit in database function<br>Database<br>New data fields<br>New syntaxes for typing in the database                                                                                                    |                                                                                                    |
| 3.7<br>3.8<br>4 The E<br>4.1 F<br>4.2 F<br>4.3 [                                                                                                    | You can use the Symbol generator to create diagram symbols<br>Access to SQL in multi-edit in database function<br>Database<br>New data fields<br>New syntaxes for typing in the database<br>Database settings – Accessories in separate tab                                                                                                    |                                                                                                    |
| 3.7<br>3.8<br>4 The C<br>4.1<br>4.2<br>4.3<br>4.3<br>4.4                                                                                                    | You can use the Symbol generator to create diagram symbols<br>Access to SQL in multi-edit in database function<br>Database<br>New data fields<br>New syntaxes for typing in the database<br>Database settings – Accessories in separate tab<br>Database settings – other fields in the Component Wizard                                                                                                    |                                                                                                    |
| 3.7<br>3.8<br>4 The E<br>4.1 F<br>4.2 F<br>4.3 E<br>4.3 E<br>4.4 E<br>4.5 S                                                                                                    | You can use the Symbol generator to create diagram symbols<br>Access to SQL in multi-edit in database function<br>Database<br>New data fields<br>New syntaxes for typing in the database<br>Database settings – Accessories in separate tab<br>Database settings – other fields in the Component Wizard<br>Search components in the database                                                                                                    |                                                                                                    |
| 3.7<br>3.8<br>4 The E<br>4.1<br>4.2<br>4.3<br>4.3<br>4.4<br>4.5<br>4.5<br>4.6                                                                                                    | You can use the Symbol generator to create diagram symbols<br>Access to SQL in multi-edit in database function<br>Database<br>New data fields<br>New syntaxes for typing in the database<br>Database settings – Accessories in separate tab<br>Database settings – other fields in the Component Wizard<br>Search components in the database<br>Automatic import of database updates                                                                                                    |                                                                                                    |
| 3.7<br>3.8<br>4 The E<br>4.1 F<br>4.2 F<br>4.3 E<br>4.3 E<br>4.4 E<br>4.5 S<br>4.6 A                                                                                                    | You can use the Symbol generator to create diagram symbols<br>Access to SQL in multi-edit in database function<br>Database<br>New data fields<br>New syntaxes for typing in the database<br>Database settings – Accessories in separate tab<br>Database settings – other fields in the Component Wizard<br>Search components in the database<br>Automatic import of database updates                                                                                                    |                                                                                                    |
| 3.7<br>3.8<br>4 The E<br>4.1<br>4.2<br>4.3<br>4.3<br>4.4<br>4.5<br>4.6<br>5 Upda                                                                                                    | You can use the Symbol generator to create diagram symbols<br>Access to SQL in multi-edit in database function<br>Database<br>New data fields<br>New syntaxes for typing in the database<br>Database settings – Accessories in separate tab<br>Database settings – other fields in the Component Wizard<br>Search components in the database<br>Automatic import of database updates<br>te symbols on mechanical page                                                                                                    |                                                                                                    |
| 3.7<br>3.8<br>4 The E<br>4.1 F<br>4.2 F<br>4.3 E<br>4.3 E<br>4.4 E<br>4.5 S<br>4.6 A<br>5 Upda<br>6 Com                                                                                              | You can use the Symbol generator to create diagram symbols<br>Access to SQL in multi-edit in database function                                                                                                    |                                                                                                    |
| 3.7<br>3.8<br>4 The E<br>4.1<br>4.2<br>4.3<br>4.3<br>4.4<br>5 Upda<br>6 Com<br>6.1                                                                                                    | You can use the Symbol generator to create diagram symbols<br>Access to SQL in multi-edit in database function                                                                                                    |                                                                                                    |
| 3.7<br>3.8<br>4 The E<br>4.1<br>4.2<br>4.3<br>4.4<br>4.5<br>5 Upda<br>6 Com<br>6.1<br>6.1                                                                                                    | You can use the Symbol generator to create diagram symbols<br>Access to SQL in multi-edit in database function                                                                                                    |                                                                                                    |
| 3.7<br>3.8<br>4 The E<br>4.1<br>4.2<br>4.2<br>4.3<br>4.4<br>5 Upda<br>6 Comp<br>6.1<br>6.1.1<br>6.1.2                                                                                                | You can use the Symbol generator to create diagram symbols<br>Access to SQL in multi-edit in database function                                                                                                    | 12<br>                                                                                                    |
| 3.7<br>3.8<br>4 The E<br>4.1<br>4.2<br>4.3<br>4.4<br>4.5<br>5 Upda<br>6 Com<br>6.1<br>6.1<br>6.1.1<br>6.1.2<br>6.1.3                                                                                 | You can use the Symbol generator to create diagram symbols<br>Access to SQL in multi-edit in database function                                                                                                    | 12<br>13<br>13<br>13<br>13<br>13<br>13<br>13<br>14<br>14<br>14<br>14<br>14<br>14<br>14<br>14<br>15<br>16<br>16<br>16<br>16                                                 |
| 3.7<br>3.8<br>4 The E<br>4.1<br>4.2<br>4.3<br>4.3<br>4.3<br>4.4<br>5 Upda<br>6 Comp<br>6.1<br>6.1.1<br>6.1.2<br>6.1.3<br>6.1.4                                                                       | You can use the Symbol generator to create diagram symbols<br>Access to SQL in multi-edit in database function                                                                                                    | 12<br>                                                                                                    |
| 3.7<br>3.8<br>4 The E<br>4.1<br>4.2<br>4.3<br>4.3<br>4.4<br>4.5<br>5 Upda<br>6 Comp<br>6.1<br>6.1.1<br>6.1.2<br>6.1.3<br>6.1.4<br>6.2                                                                | You can use the Symbol generator to create diagram symbols<br>Access to SQL in multi-edit in database function<br>Database<br>New data fields<br>New syntaxes for typing in the database<br>Database settings – Accessories in separate tab<br>Database settings – other fields in the Component Wizard<br>Database settings – other fields in the Component Wizard<br>Database settings – other fields in the Component Wizard<br>Database settings – other fields in the Component Wizard<br>Database settings – other fields in the Component Wizard<br>Database settings – other fields in the Component Wizard<br>Search components in the database<br>Automatic import of database updates<br>Automatic import of database updates<br>Te symbols on mechanical page<br>Donent accessories<br>Accessories come in three categories<br>Fixed accessories<br>Optional mechanical accessories<br>Optional mechanical accessories<br>Syntax for accessories in the database<br>Add accessory to a component | 12<br>                                                                                                    |
| 3.7<br>3.8<br>4 The E<br>4.1<br>4.2<br>4.3<br>4.4<br>4.5<br>4.6<br>5 Upda<br>6 Comp<br>6.1<br>6.1.1<br>6.1.2<br>6.1.3<br>6.1.4<br>6.2<br>6.2.1                                                       | You can use the Symbol generator to create diagram symbols<br>Access to SQL in multi-edit in database function                                                                                                    | 12<br>                                                                                                    |
| 3.7<br>3.8<br>4 The E<br>4.1<br>4.2<br>4.3<br>4.3<br>4.4<br>4.5<br>4.6<br>5 Upda<br>6 Comp<br>6.1<br>6.1.1<br>6.1.2<br>6.1.3<br>6.1.4<br>6.2<br>4.2<br>6.2.1<br>6.2.2                                | You can use the Symbol generator to create diagram symbols                                                                                                    | 12<br>                                                                                                    |
| 3.7<br>3.8<br>4 The E<br>4.1<br>4.2<br>4.3<br>4.3<br>4.4<br>4.5<br>5 Upda<br>6 Comp<br>6.1<br>6.1.1<br>6.1.2<br>6.1.3<br>6.1.4<br>6.2<br>6.2.1<br>6.2.2<br>6.2.3<br>6 0 4                            | You can use the Symbol generator to create diagram symbols<br>Access to SQL in multi-edit in database function                                                                                                    | 12<br>13<br>13<br>13<br>13<br>13<br>14<br>14<br>14<br>14<br>14<br>14<br>14<br>14<br>14<br>15<br>16<br>16<br>16<br>16<br>16<br>16<br>16<br>16<br>17<br>17<br>17<br>17<br>17 |
| 3.7<br>3.8<br>4 The E<br>4.1<br>4.2<br>4.3<br>4.4<br>4.5<br>4.6<br>5 Upda<br>6 Comp<br>6.1<br>6.1.1<br>6.1.2<br>6.1.3<br>6.1.4<br>6.2<br>6.2.1<br>6.2.2<br>6.2.3<br>6.2.4<br>6.2.4                   | You can use the Symbol generator to create diagram symbols                                                                                                    | 12<br>                                                                                                    |
| 3.7<br>3.8<br>4 The E<br>4.1<br>4.2<br>4.3<br>4.4<br>4.5<br>4.6<br>5 Upda<br>6 Comp<br>6.1<br>6.1.1<br>6.1.2<br>6.1.3<br>6.1.4<br>6.2<br>6.2.1<br>6.2.2<br>6.2.3<br>6.2.4<br>6.2.5<br>6.2.5<br>6.2.5 | You can use the Symbol generator to create diagram symbols                                                                                                    | 12<br>13<br>13<br>13<br>13<br>13<br>14<br>14<br>14<br>14<br>14<br>14<br>14<br>14<br>14<br>14<br>14<br>14<br>14                                                             |
| 3.7<br>3.8<br>4 The E<br>4.1<br>4.2<br>4.3<br>4.3<br>4.4<br>4.5<br>5 Upda<br>6 Comp<br>6.1<br>6.1.1<br>6.1.2<br>6.1.3<br>6.1.4<br>6.2.1<br>6.2.2<br>6.2.3<br>6.2.4<br>6.2.5<br>6.2.6                 | You can use the Symbol generator to create diagram symbols                                                                                                    | 12<br>13<br>13<br>13<br>13<br>13<br>14<br>14<br>14<br>14<br>14<br>14<br>14<br>14<br>14<br>14                                                                               |

| 7.1     | See all reference designations in the project          | 19 |
|---------|--------------------------------------------------------|----|
| 7.2     | How to use reference designations                      | 19 |
| 7.2.    | 1 Settings                                             | 20 |
| 7.3     | Create reference designations                          | 21 |
| 7.3.    | 1 Add extra aspects                                    | 21 |
| 7.3.    | 2 Type new designations                                | 21 |
| 7.3.    | 3 Import reference designations                        | 21 |
| 7.4     | The tree structure                                     | 22 |
| 7.4.    | 1 Show component                                       | 22 |
| 7.5     | The Select Options module                              | 23 |
| 8 Nev   | w function in Export to dwg format                     | 24 |
| 9 Nev   | w Installer for installation and updates               | 24 |
| 10 Soft | tware license                                          | 24 |
| 11 Bits | and pieces                                             | 25 |
| 11.1    | Ver 17 is not tested on Windows XP                     | 25 |
| 11.2    | Direct access to Edit symbol from the Symbol generator | 25 |
| 11.3    | More options in printer dialog**                       | 25 |
| 11.4    | Data list is added to Divider pages                    | 26 |
| 11.5    | Active layer and Grouping of layers                    | 26 |
| 11.6    | Select name – now also in the Line command             | 27 |
| 11.7    | Lines with data in the Objectlister **                 | 27 |
| 11.8    | Show current paths in Edit symbol                      | 27 |
| 11.9    | Set User Home view                                     | 28 |
| 11.10   | Join signal is in the right click menu                 | 28 |
| 11.11   | Extra option for label print from Panelbuilder         | 28 |
| 12 Nev  | w products from PCISCHEMATIC A/S                       | 29 |
| 12.1    | PCISCHEMATIC Service                                   | 29 |
| 12.2    | PCISCHEMATIC Panelrouter                               | 29 |
| 13 My   | notes                                                  | 30 |

## 1 The Settings menu

This year also reveals small changes and expansions to the Settings menu. See all changes and explanations for them below.

### 1.1 Delete unused data fields in Project data and Page data

You can delete unused data fields in Project data and Page Data by using a new rightclick command.

| Add datafield<br>Edit datafield<br>Remove datafield<br>Values                                 |                          | <sup>*</sup> <sup>**</sup> |
|-----------------------------------------------------------------------------------------------|--------------------------|----------------------------|
| Telephone no.                                                                                 |                          | -                          |
| <ul> <li>Automatic renumbering o<br/>Relay Reference Type</li> <li>Reference cross</li> </ul> | f pages<br>Revision      | Reference designations     |
| Contact mirror                                                                                | Mounting correct drawing | Bend: 2,5 mm ▼             |
| Show this dialog when creat                                                                   | ting a new project       | Ok Close                   |

### 1.2 Pointer/Screen – Reference points

We have 'tidied up' the Pointer/Screen tab. Read more in the paragraph Readability from page 7.

### 1.3 Database settings, changes and new positions

See the changes in Database settings and explanations in the paragraph The Database from page 13.

## 1.4 The Basic settings menu

It is now possible to set Text properties for Measurements in this tab.

| Directories          |                                                                         |                      | <u> </u> |
|----------------------|-------------------------------------------------------------------------|----------------------|----------|
| Tools                | Reference trame, cloud and measurement texts     Reference designations |                      |          |
| Database             | Functional aspect, Description                                          |                      |          |
| System               | C Locational aspect, Description                                        | Text height: 2,50 mm | * 💞 🖻 🛛  |
| License              | Product aspect, Description     Cloud description                       |                      |          |
| Text/Symbol defaults | Measurement                                                             |                      |          |
| Basic settings       |                                                                         |                      | Assign   |

#### 1.4.1 Colors

Color settings have moved to this menu from their previous position on the Pointer/Screen menu.

| Shortauts Custom |  |
|------------------|--|
|                  |  |
|                  |  |
|                  |  |
|                  |  |

#### 1.4.2 System colors

You find the 'old' color setting when pressing this button. This is where you decide the color for your drawing area, your pointer, cross hairs etc.. You see nothing new in this box.

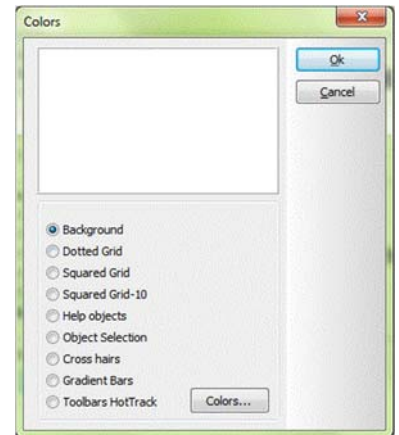

#### 1.4.3 Custom colors

Here you define your own colors to the program.

*Either,* you select a new color by choosing a color in one of the two windows (remember to move the bar at the far right, if the color is too dark, ie black), *or* you type a RGB value.

Your custom colors are placed in the Custom color band and you can see them in all dialog with color options.

The color band can contain 16 colors, which means that a new color will replace an old one.

| olor                    |                                                                                                    | ysterie<br>A |     |            |    |
|-------------------------|----------------------------------------------------------------------------------------------------|--------------|-----|------------|----|
| Basic colors:           | Contraction of the local division of the local division of the loc | BENZ I       |     | (in sector |    |
|                         |                                                                                                    |              |     |            |    |
|                         |                                                                                                    |              |     |            |    |
|                         |                                                                                                    |              |     |            | 28 |
|                         |                                                                                                    |              |     |            |    |
|                         |                                                                                                    |              |     |            |    |
|                         |                                                                                                    |              |     |            |    |
|                         |                                                                                                    |              |     |            |    |
| Qustom colors:          |                                                                                                    |              |     |            | 18 |
|                         |                                                                                                    | Hue          | 204 | Red:       | 0  |
|                         |                                                                                                    | 1.00         | 172 | 100.       | 0  |
|                         | LUC-LL                                                                                                    | Sat:         | 1/3 | Green:     | U  |
| Define Custom Colors >> | loriSolid                                                                                                    | Lum:         | 0   | Blue:      | 0  |
|                         |                                                                                                    |              |     |            |    |

#### 1.4.4 Using Basic colors, Custom colors or Other colors

When you choose colors from a larger selecting from version 17.

This goes for colors on lines, texts, circles/arcs and elsewhere you select colors in the program, ie symbol design and various settings.

#### 1.4.4.1 Basic colors

The first color band contains basic colors, which are the 16 'old' colors, including the NP (not-print or invisible). This band is fixed and cannot be changed.

#### 1.4.4.2 Custom colors

In this band, you find the custom colors that you can define. See how to do that in paragraph 1.4.3.

#### 1.4.4.3 Other colors / More colors

At the bottom, you see 'Other colors', which are additional colors that you have chosen in the project.

If you want other colors, simply click the More colors button and select a color. You can use this color, and the selection is saved on your pc, and if other users of the project want to use the color, they can tranfers settings – as always – and use it on other objects.

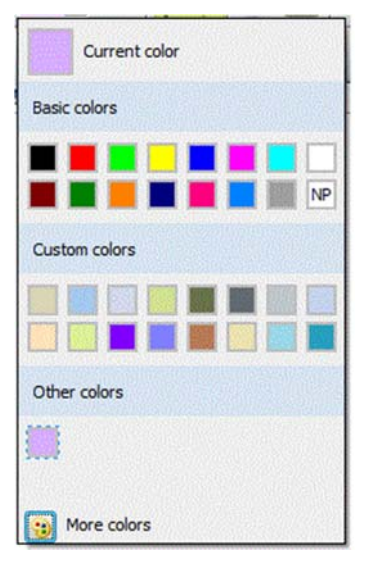

### 2 Readability

We have worked on making improved readability in this version. Below you can read about the measures we have made so far.

### 2.1 Reference points and their visibility

The intention of having the reference points is to give you a little on-line and on-screen help. However, when you have a full screen view, the same reference points are 'noisy' and make it difficult to read e.g. connection names. For that reason, it is an idea only to make the ref.points visible, when you zoom in on details on the page. This is possible when you select the 'Auto' option.

It is possible to adjust to the desired zoom level.<sup>i</sup>

| Basic settings   | ♥ Ortho 45°                                                                                          | Flat buttons                              | Printer help frame |
|------------------|----------------------------------------------------------------------------------------------------|-------------------------------------------|--------------------|
| Special settings | Cross hairs line displayed right angled                                                              | Gradient toolbars                         | Symbol pickmenu    |
| Shortcuts        | V Cross hairs figure with shap<br>V Net Router<br>Middle mousebutton<br>Pan<br>Mouse wheel<br>Scroll | Gradient Pickmenu     Transparent windows | V Auto             |
|                  |                                                                                                    |                                           | Qk Gancel          |

#### 2.1.1 Ref.points in the toolbar

You can toggle visibility of reference points by using the new button in the vertical toolbar.

| *≎ |  |
|----|--|
|    |  |

#### 2.1.2 Shortcut to view Reference points

You can also find the command in the View menu.

You can make a short cut to the function through Settingsl Shortcuts.

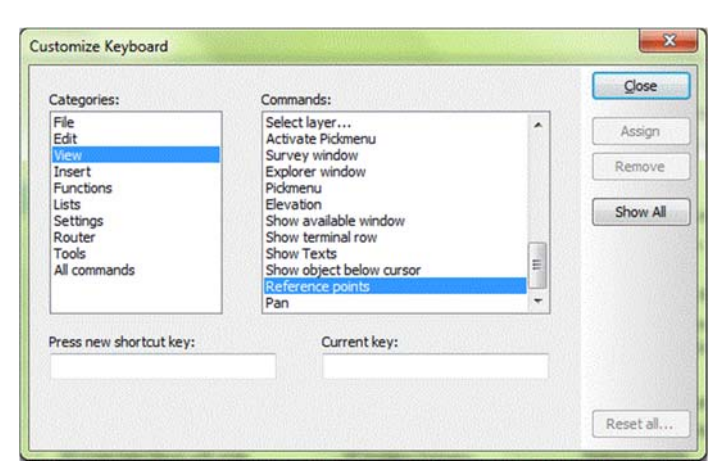

#### 2.1.3 Thin lines on mechanical pages

Symbol lines are now thin by default. This is also

Settings for page type Ground plane/Mechanical Show lines in symbols as thin lines

part of enhancing readability. If this does not help you in the actual project, you can disable the Show lines in symbols as thin lines in Settings/Special settings.

#### 2.1.4 Grid dots

The small grid dots become almost invisible, when you have a screen with high resolution. The grid dot size now follows the zoom level.

#### 2.1.5 Marking of terminal's external side

The external side connection point is now below the symbol itself, which enhances readability.

You can also select other colors (system colors) for ref.points etc..

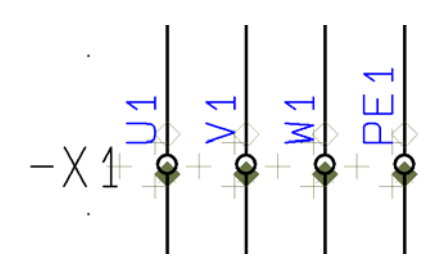

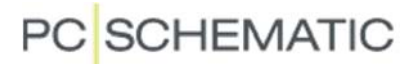

### 3 Component wizard

The component guide's functionality has been enhanced with this version.

The guide assists you when you create components in the database, and it can now create

- Jumpers
- Wires
- Wire trays
- Cables

You can read more about the Component Wizard in a small booklet – with the same name –, which takes you through all functions. You find the booklet on our homepage, togehter with other manuals and booklets.

Below you see the most important window for each component type.

#### 3.1 Component kind

When you start creating a component, you select a component kind.

As for now, you can select component kinds for some special components; all other components are set as 'normal'.

When you select a component kind, the guide goes to tabs that are special for the specific component kind.

| 🕼 Component Wizard     | // Database='P | CSDB_UK.MDB' Table='Compone | nts'       |   |                                           |                        |
|------------------------|----------------|-----------------------------|------------|---|-------------------------------------------|------------------------|
| 1. Start creating      | 2. Article     | 3. Choose symbols/component | 4. Mectype | 5 | . Other fields                            | 6. Finish              |
| Article number (EANNUM | BER)           |                             |            | ۲ | Enter EAN-num<br>component you<br>create. | ber for the<br>wish to |
| 1212                   |                | ***                         |            |   |                                           |                        |
| Type (TYPE)            |                |                             |            |   |                                           |                        |
|                        |                | ***                         |            |   |                                           |                        |
| Table code             |                |                             |            |   |                                           |                        |
|                        |                |                             |            |   |                                           |                        |
|                        |                |                             |            |   |                                           |                        |
| Component kind         |                |                             |            |   |                                           |                        |
| Normal                 | -              |                             |            |   |                                           |                        |
| Jumper Link            |                |                             |            |   |                                           |                        |
| Cable<br>Wire          |                |                             |            |   |                                           |                        |
| Wiretray               |                |                             |            |   |                                           |                        |
|                        |                |                             |            |   |                                           |                        |
|                        |                |                             |            |   |                                           |                        |
| Previous               |                | Mode = New                  | Next       |   |                                           |                        |

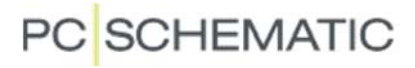

#### 3.2 Create jumper

When you create jumpers in the database, you select (and show) the number of connections for the jumper as well as the distance between each connection.<sup>ii</sup>

| 1. Start cr | eating 2. Article  | 3. Choose symbols/component  | 4. Mectype | 5. Other fields 6. Finish                                                          |
|-------------|--------------------|------------------------------|------------|------------------------------------------------------------------------------------|
| Ref ID:     | View of standard R | ef ID: 🔹                     | 0          | If the jumperlink connects 3 terminals (2 connections), then enter the number 2 in |
| ymbol       |                    | Number of links              |            | Number of links                                                                    |
|             |                    |                              |            |                                                                                    |
|             | -                  | Distance between connections |            |                                                                                    |

#### 3.3 Create wire

When you create wires in the database, you must type the wire's diameter (mm or '') and the number of meters per reel/drum.  $^{\mbox{\tiny III}}$ 

The diameter is used for calculating wire tray loads in the Panelrouter.

| 1. Start cr | eating 2. Ar  | tide      | 3. Choose symbols/component | 4. Mectype | 5. Other fields 6. Finish                                                     |
|-------------|---------------|-----------|-----------------------------|------------|-------------------------------------------------------------------------------|
| Ref ID:     | View of stand | ard Ref I | D: 🔻                        | 0          | Type in the diameter of the wire.<br>The diameter must include the insulation |
| ymbol       |               | Dia       | meter                       |            | insulation.                                                                   |
|             |               | 2         | mm 🔻                        |            |                                                                               |
|             |               | Me        | ters per reel/drum          |            |                                                                               |
|             |               | 10        | ol                          |            |                                                                               |

#### 3.4 Create wire tray

When you create wire trays in the database, you must type the tray width and length (mm or ").

The size is used for calculating wire tray load in the Panelrouter.

| 1. Start creating | 2. Article        | 3. Choose sy | mbols/component | 4. Mectype |   | 5. Other fields                                          | 6. Finish                  |
|-------------------|-------------------|--------------|-----------------|------------|---|----------------------------------------------------------|----------------------------|
| Ref ID: View      | v of standard Ref | ID: 👻        |                 |            | ۲ | Type in height ar<br>the wire tray.<br>Type in the lengt | nd width of<br>th per wire |
| 11                | н                 | eight        | Width           |            |   | uay.                                                     |                            |
| ////              | 2                 | 0            | 30              | mm 🔻       |   |                                                          |                            |
| 2V                | Le                | ength (m)    |                 |            |   |                                                          |                            |
|                   | 0                 | ,7           |                 |            |   |                                                          |                            |

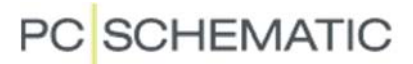

#### 3.5 Create cable

When you create cables, you must select a cable symbol, either directly in the symbol library or by using the database lookup function. The wizard will only accept a symbol of the cable type!!

You must type the cable's diameter (mm or '') and the number of meters per reel/drum. The diameter is used for calculating wire tray loads in the Panelrouter.

You must also type the number of conductors and select how you want to mark the individual conductors.

At the right side of the window, you can see standard color codes.<sup>iv</sup>

| 1. Start creating 2. A                                                                                                    | rtide 3. Choose symbols/component 4. Mectype       |      | 5. Other fields 6. Finish                                                                                                    |
|----------------------------------------------------------------------------------------------------|----------------------------------------------------|------|----------------------------------------------------------------------------------------------------|
| Ref ID: W View of stan<br>Symbol<br>03-01-09<br>Choose symbol from datab<br>Choose symbol Delet<br>Number of conductors<br>3 | dard Ref ID:   Diameter  Meters per reel/drum  ase | 0    | Type om the diameter of the<br>cable.<br>The diameter must include the<br>insulation.<br>Type in the number of<br>conductors.<br>Select colors or numbers to<br>identify conductors.<br>Conductor colors:<br>BK: Black<br>BN: Brown<br>GY: Grey<br>BU: Blue<br>WH: White<br>RD: Red<br>VT: Violet<br>YK: Pink |
| Cable conductors                                                                                                    | Conductor color/number                             | -    | GN: Green                                                                                                    |
| Numbers                                                                                                    | BK                                                 | ]    | OG: Orange                                                                                                    |
| Texts                                                                                                    | BN                                                 |      | GNYE: Green yellow                                                                                                    |
| O TENES                                                                                                    | GY                                                 | 3    |                                                                                                    |
|                                                                                                    |                                                    | 0.55 |                                                                                                    |

#### 3.5.1 Cable accessories

A small repetition about cable accessories. You type accessories in the ACCESSORY datafield, which you find in the Other fields tab.

You can create accessories that come with every meter of the cable, eg 5 clips (article number CLIPS1234) per meter: Type CLIPS1234#5.

You can create accessories that come with each cable, eg 2 plugs per cable; one for each end (article number: PLUG1234): Type PLUG1234##2.

If you have two different plugs, type each article number followed by ##1 and separate with ; (semicolon).

### 3.6 You can enter data/edit all selected data fields

When you work with the Component guide, you work with the data fields that are mapped in Database settings.

You might need to type information into other data fields than those mapped in the Component data tab. This is now possible, see how on page 14.

### 3.7 You can use the Symbol generator to create diagram symbols

You can make your own symbol with the symbol generator.

| Lookup symbol fr | om database |         |             |           |  |
|------------------|-------------|---------|-------------|-----------|--|
| Choose symbol    | Delete      | Replace | Copy symbol | Generator |  |
| Symbol subname   |             |         | Symboltype  |           |  |

### 3.8 Access to SQL in multi-edit in database function

The component guide also allows multi-edit in the database.

You enter this function by clicking Ctrl+Edit.

When you select the components you want to edit, you can use the Advanced button to help you set up a filter. The normal filter that you use is a pure AND filter, which means that all components must meet Filter1 AND Filter2 AND ...

The Advanced function is a possibility to see the query as a SQL sentence, where you can write a complete query yourself or simply replace an AND with an OR thus setting up another filter. If the query is incorrect, it will not run.

Alternatively, the database program itself has a SQL function, where you can set up queries and functions using SQL.

| Filter settings                                                                                                    | 1. Start cre   | ating 2. Article               | 3. Choose symb      | ols/component | 4. Mectype | •       | 5. Other fields 6. Finish                                     |
|----------------------------------------------------------------------------------------------------|----------------|--------------------------------|---------------------|---------------|------------|---------|---------------------------------------------------------------|
| MANUFACTUR       ▶ begins with       ▶ pcs         "TYPE" equal "p"       Delete filter         MANUFACTUR begins with "pcs"       Delete filter         Add filter       Add filter         Apply filter       ((MANUFACTUR LIKE 'pcs%) S(TYPE = 'p'))                                                                                                    | Filter setting | )s                             |                     |               |            | 0       | Add or modify filter settings,<br>to select those records you |
| TYPE" equal "p"<br>"MANUFACTUR" begins with "pcs"       Delete filter         ✓ Advanced<br>Apply filter       ((MANUFACTUR LIKE 'pcs%) * (TYPE = 'p'))       ▲         ✓ Poply filter       ((MANUFACTUR LIKE 'pcs%) * (TYPE = 'p'))       ▲         ✓ Poply filter       (************************************                                                                                                    | MANUFACT       | JR 👻 begins                    | with +              | pcs           |            |         | wish to edit                                                  |
| Advanced       ((MANUFACTUR LIKE 'pcs%) ™(TYPE = 'p'))         Apply filter       ((MANUFACTUR LIKE 'pcs%) ™(TYPE = 'p'))         ID       EANNUMBER       STOCKNO       ORDERNO         Y 93155       900573887513       U3-32-0,18       ■         93156       9005738872128       U3-32-0,27       ■         93157       9005738872135       U3-32-0,4       ■         93158       9005738872159       U3-32-0,6       ■         93159       9005738872159       U3-32-0,9       ■         93150       9005738872173       U3-32-1,2       ■         93161       9005738872173       U3-32-1,8       ■         93162       900573887241       U3-32-11       ■         93163       900573887241       U3-32-14       ▼                                                                                                    | "TYPE" equa    | l "p"<br>UR" begins with "pcs" |                     |               | Delete     | filter  |                                                               |
| Advanced       ((MANUFACTUR LIKE 'pcs%') ** (TYPE = 'p'))         Apply filter       ************************************                                                                                                    |                |                                |                     |               | Add fi     | ter     |                                                               |
| Apply filter         Image: Constraint of the constraint of the constr | Advanced       | ((MANUFACTUR LIK               | E 'pcs%') 🚮 (TYPE = | 'p'))         |            | *       |                                                               |
| ID       EANNUMBER       STOCKNO       ORDERNO       TYPE         93155       900573887213       U3-32-0,18       ■         93155       9005738872135       U3-32-0,27       ■         93157       9005738872135       U3-32-0,4       ■         93158       9005738872142       U3-32-0,6       ■         93159       9005738872159       U3-32-0,6       ■         93159       9005738872159       U3-32-0,9       ■         93150       9005738872160       U3-32-1,2       ■         93161       9005738872173       U3-32-1,8       ■         93162       900573887241       U3-32-11       ■         93163       900573887288       U3-32-14       ➡                                                                                                    | Apply filter   |                                |                     |               |            | -       |                                                               |
| ID       EANNUMBER       STOCKNO       ORDERNO       TYPE       ▲         93155       900573867513       U3-32-0,18       ■       ■         93156       9005738872128       U3-32-0,27       ■       ■         93157       9005738872135       U3-32-0,4       ■       ■         93158       9005738872142       U3-32-0,6       ■       ■         93159       9005738872159       U3-32-0,9       ■       ■         93150       9005738872166       U3-32-1,2       ■       ■         93161       9005738872173       U3-32-1,8       ■       ■         93162       900573887241       U3-32-11       ■       ■         93163       9005738867988       U3-32-14       ▼                                                                                                    | 25 records m   | atching filter.                | 1                   |               | Lances     | (Second |                                                               |
| 93155       9005738867513       U3-32-0,18         93156       9005738872128       U3-32-0,27         93157       9005738872135       U3-32-0,4         93158       9005738872142       U3-32-0,6         93159       903573872159       U3-32-0,9         93160       9005738872159       U3-32-1,2         93161       9005738872173       U3-32-1,8         93162       9005738872241       U3-32-11         93163       9005738867988       U3-32-14                                                                                                    | ID             | EANNUMBER                      | STOCKNO             | ORDERNO       | TYPE       | _       |                                                               |
| 93155 900573872128 U3-32-0,27<br>93157 900573872135 U3-32-0,4<br>93158 900573872142 U3-32-0,6<br>93159 900573872159 U3-32-0,9<br>93160 900573872166 U3-32-1,2<br>93161 900573872173 U3-32-1,8<br>93162 900573872241 U3-32-11<br>93163 9005738867988 U3-32-14 ~                                                                                                    | 931            | 55 9005738867513               | U3-32-0,18          |               |            | E       |                                                               |
| 93157 9005738872135 03-32-0,4<br>93158 9005738872142 U3-32-0,6<br>93159 9005738872159 U3-32-0,9<br>93160 9005738872166 U3-32-1,2<br>93161 9005738872173 U3-32-1,8<br>93162 9005738872241 U3-32-11<br>93163 9005738867988 U3-32-14 ~                                                                                                    | 931            | 56 9005738872128               | U3-32-0,27          |               |            |         |                                                               |
| 93153       9005738872142       03-32-0,6         93159       9005738872159       U3-32-0,9         93160       9005738872166       U3-32-1,2         93161       9005738872173       U3-32-1,8         93162       9005738872241       U3-32-11         93163       9005738867988       U3-32-14                                                                                                    | 931            | 57 9005738872135               | 03-32-0,4           |               |            | - 3     |                                                               |
| 93163       9005738872166       U3-32-1,2         93161       9005738872173       U3-32-1,8         93162       9005738872241       U3-32-11         93163       9005738867988       U3-32-14                                                                                                    | 931            | 50 9005/388/2142               | 112-32-0.0          |               |            | -125    |                                                               |
| 93161         9005738872173         U3-32-1,8           93162         9005738872241         U3-32-11           93163         9005738867988         U3-32-14                                                                                                    | 931            | 60 9005738872166               | 113-32-1 2          |               |            | -22     |                                                               |
| 93162 9005738872241 U3-32-11<br>93163 9005738867988 U3-32-14                                                                                                    | 931            | 61 9005738872173               | 113-32-1.8          |               |            | -125    |                                                               |
| 93163 9005738867988 U3-32-14 -                                                                                                    | 931            | 62 9005738872241               | U3-32-11            |               |            | -18     |                                                               |
|                                                                                                    | 931            | 63 9005738867988               | U3-32-14            |               |            | -       |                                                               |
| *                                                                                                    | •              |                                |                     |               |            | •       |                                                               |

#### 4 The Database

The standard database contains more datafields, because new programs and functions makes it possible to use further component data.

In version 17, new functions and requirements come mainly from the Component Wizard and the Panelrouter.

#### 4.1 New data fields

CWCODE: this is a code, which the component wizard uses to differ between cables, wires, jumper etc. See how to use it on page 9. The datafield is a system field and it is only used by the program.

OPT\_ADDON: electrical accessories for components, ie auxilliary contacts for relais.

HEIGHT: average height for a component's connection terminals. Type value in mm, omit unit. The Panelrouter uses this datafield.

#### 4.2 New syntaxes for typing in the database

Wire trays: Type #x30mmy40mm in MECTYPE: the tray will have a width of 30 mm (Xvalue) and height of 40 mm (Y-value). The two values are used to calculate wire tray load and capacity in the Panelrouter.

Wires and cables: #R0,5mm in MECTYPE means a diameter incl insulation of 1 mm.

Jumpers: #X5mm in MECTYPE means 5 mm between connections. The Panelrouter checks this value with the placed jumpers' dimensions. #2 in PINDATA means that the jumper has two connections, and the value will influence the number of jumpers in the parts lists (BOM).

The Component Wizard creates the syntaxes automatically.

#### 4.3 Database settings - Accessories in separate tab

| a separate               | ield setup            | Component o                   | data | Component Add | tionals | Component search | Database Menu | Url Links |
|--------------------------|-----------------------|-------------------------------|------|---------------|---------|------------------|---------------|-----------|
| nore about<br>ories from | Permaner              | nt additionals<br>additionals | ACC  | ESSORY        | •       |                  |               |           |
|                          | Mechcani<br>Electical | cal                           | OPT  | ACCESSORY     | •       |                  |               |           |
|                          |                       |                               |      |               |         |                  |               |           |
|                          |                       |                               |      |               |         |                  |               |           |
|                          |                       |                               |      |               |         |                  |               |           |

x

.

11

#### 4.4 Database settings - other fields in the Component Wizard

| This tab shows all data fields that you                                                                                              | Component Database se                            | etup             |               |                     |                                                                                                   |        |
|----------------------------------------------------------------------------------------------------|--------------------------------------------------|------------------|---------------|---------------------|---------------------------------------------------------------------------------------------------|--------|
| can treat in the<br>'Other fields' tab in<br>the Component<br>Wizard.<br>You can add or                                              | Component Additionals<br>Choose data fields that | Component search | Database Menu | Url Links<br>Wizard | Component Wizard<br>MANUFACTUR<br>DESCRIPT<br>UKDESCRIPT<br>REMARKS<br>CATALOGUE<br>PICTURE       |        |
| database fields<br>when you click the<br>+ key (and delete<br>some with the –<br>key) and change<br>the sequence with<br>the arrows. |                                                  |                  |               |                     | UNITPRPACK<br>HEIGHT<br>ACCESSORY<br>OPT_ACCESSORY<br>OPT_ADDON<br>APPROVED<br>OBSOLETE<br>SOURCE |        |
|                                                                                                    |                                                  |                  |               |                     | Qk                                                                                                | Cancel |

#### 4.5 Search components in the database

The first tab in the component database has the following changes:

- TYPE is not 'contains' instead of 'begins with' and
- DESCRIPTION, which 'contains' is now placed on the first search tab.

However, it is still a good idea to make 'approved' components or to place the most commonly used components in the pickmenu ;-)  $^{\scriptscriptstyle \vee}$ 

| EANNUMBER TYPE<br>PCS500003 PCSGNLAMP1 | UKDESCRIPT A<br>Green lamp with bu | ilt-in resistor       |                                         |
|----------------------------------------|------------------------------------|-----------------------|-----------------------------------------|
| •                                      |                                    |                       | (no picture)                            |
| Show approved components only          |                                    | e components          | Show Picture                            |
| Count <u>R</u> ecords:                 | Item No. / Type / Desc. 1. Se      | earchkey 2. Searchkey | ~~~~~~~~~~~~~~~~~~~~~~~~~~~~~~~~~~~~~~~ |
|                                        |                                    |                       | T                                       |
|                                        | UKDESCRIPT contains                | green la              |                                         |
|                                        |                                    |                       |                                         |

#### 4.6 Automatic import of database updates

For future database updates, the installer automatically prompts you to import the updates.

## 5 Update symbols on mechanical page

It has always been possible to place either 'real' mechanical symbols or generated 'boxes' with the correct dimensions.

However, many 'real' mechanical symbols are #XY boxes, which means that they lack functionality in relation to the components. You could make a new 'real' mechanical symbol for the component, change it, one by one (article number) but you needed to treat each component (article number) individually.

| O Load all                                                        |                                                                 |   | Qk     |
|-------------------------------------------------------------------|-----------------------------------------------------------------|---|--------|
|                                                                   | Name search text:                                               |   | Cancel |
| Doad selected                                                     | +2*                                                             | Σ | Zancer |
|                                                                   | Database symbol field                                           |   |        |
|                                                                   | MECTYPE                                                         | - |        |
| Manual placement f                                                | from list                                                       |   |        |
| Manual placement f                                                | from list                                                       |   |        |
| Manual placement f     Place only symbols                         | from list<br>not placed on other mechanical pages               |   |        |
| Manual placement f     Place only symbols     Place symbol as box | from list<br>not placed on other mechanical pages<br><b>xes</b> |   |        |

The new function 'Update all symbols from the database' enables you to update/replace all symbols on a given page in one operation.

The function also allows you to change to boxes instead; simply, make your choice in the dialog.

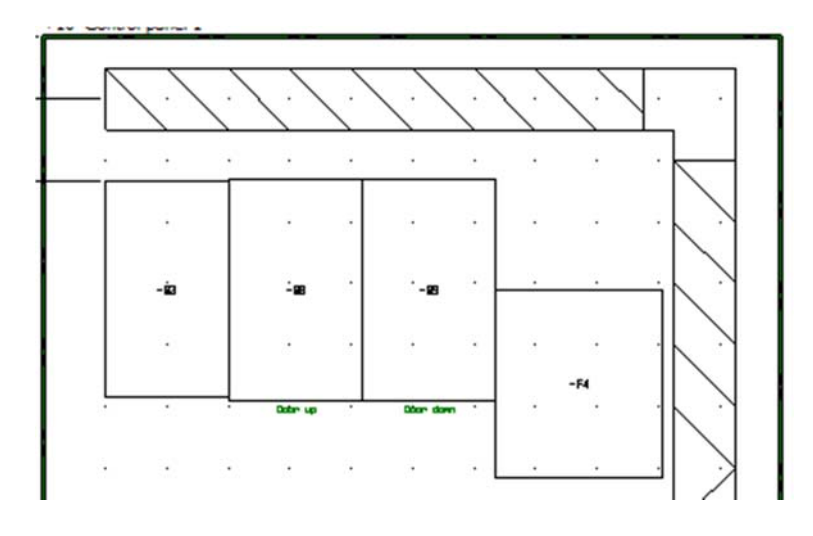

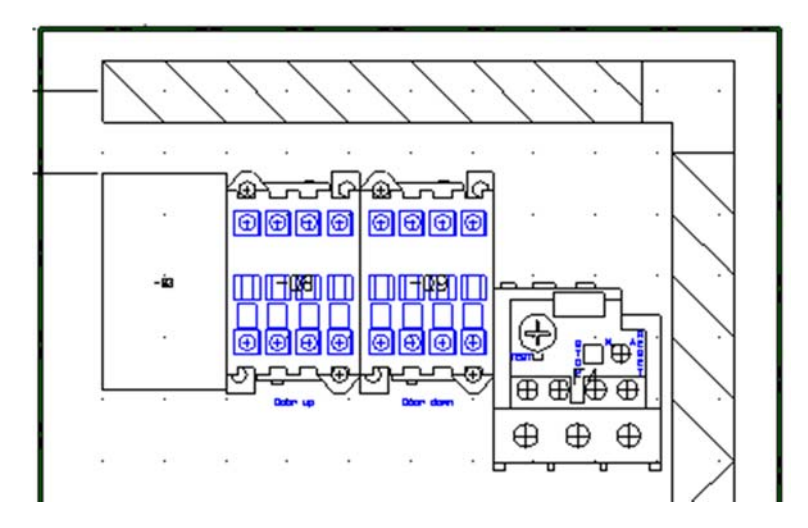

**BEFORE:** 

AFTER:

or is it vice versa 😊

## 6 Component accessories

The component accessories function is extended compared to version 16, because it is now possible that the database contains information about 'approved' accessories for each component, fixed as well as mechanical and electrical accessories.

Below you see the options you have for accessories in the program and how to use them.

### 6.1 Accessories come in three categories

- Fixed accessories
- Optional mechanical accessories
- Optional electrical accessories

#### 6.1.1 Fixed accessories

Article number(s) for this is in the ACCESSORY datafield.

You can only see this type of accessory in parts and component lists. It has the same name as the component, to which it belongs. This kind of accessory can be sockets for lamps or contactors.

In the list setting, you select to include fixed accessories.

#### 6.1.2 Optional mechanical accessories

Article number(s) for this is in the OPT\_ACCESSORY datafield.

Previously, you would add this kind of accessory by using the Support symbol, ie for end plates and dividers for terminal rows.

This kind of accessory also belongs on the mechanical pages, in the Show available list and in Mechanical placement.

#### 6.1.3 Optional electrical accessories

Article number(s) for this is in the OPT\_ADDON datafield.

Previously, you would add this kind of accessory by using separate electrical symbols, ie auxiliary contacts with the same names as the main component. In this way, all related components come together in the lists and on the mechanical pages.

You can select electrical accessory in the right click menu when you select a symbol.

This kind of accessory also is in the Show available on diagram pages and it belongs on the mechanical pages, in the Show available list and in Mechanical placement.

#### 6.1.4 Syntax for accessories in the database

In all three datafields you type the EANNUMBER (or the number from the datafield, you mapped as primary datafield) for accessory.

More EANNUMBERS are separated by ; (semicolon).

Many *independent* EANNUMBERS can be found in an external file, which is linked with FILE=xxx.acc. In this file, linefeed means the same as semicolon. The file must be in the same folder as the database.

### 6.2 Add accessory to a component

Select a symbol in the component, right click and select either mechanical or electrical accessory.

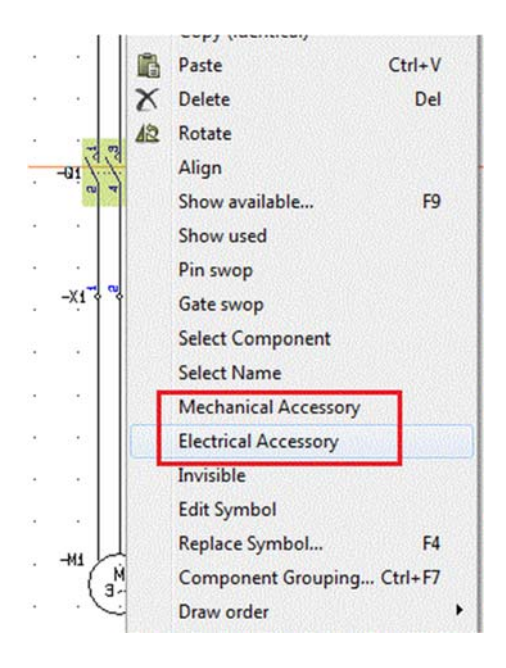

#### 6.2.1 Add mechanical accessory

Do as in version 16:

Enter the command either via the right click menu or by using the tab Mech.accessory in the component data dialog.

In the component data dialog, you enter this window when you click the Edit button.

If the component has fixed accessory, you can see it in the top row with *italic letters.* 

| # | Vare nr       | Туре       | Beskrivelse                | Tilføj fra      |
|---|---------------|------------|----------------------------|-----------------|
| 1 | 5703436004073 | SR3P-05C   | Relæsokkel 11pol.          | Database        |
| 1 | PCS500004     | PCSWHLAMP1 | Hvid lampe med formodstand | Manuelt         |
|   |               |            |                            | Fjern           |
|   |               |            |                            |                 |
|   |               |            |                            | 1 - S 1 (1) (1) |
|   |               |            |                            |                 |
|   |               |            |                            |                 |
|   |               |            |                            |                 |
|   |               |            |                            |                 |
|   |               |            |                            |                 |
|   |               |            |                            | Anvend          |

You add mechanical accessory in one of two ways:

Use the Database button, which takes you to the database. If there are EANNUMBERS in the OPT\_ACCESSORY datafield, you can select between those

EANNUMBERS/components, else you simply look up the desired component.vi

Alternatively, you can type the article number and type for another component that you want to add as accessory.

Accessories are included in the parts list with number and other data from the database and in the components list together with its main component.

#### 6.2.2 Mechanical accessories on mechanical pages

Mechanical accessories are also available to place on the mechanical page.

#### 6.2.3 If the accessory has accessories

| Accessory lab,   | Count | Article no          | Type                      | Function        | Description (from database)     | Add from    |
|------------------|-------|---------------------|---------------------------|-----------------|---------------------------------|-------------|
| you can make     | 1     | PCS500005           | PCSLAMPSOCKET             |                 | Socket for PCS-lamps            | Database    |
| automatic        | 1     | PCS500001           | PCSRDLAMP1                |                 | Red lamp with built-in resistor | Manually    |
| lookup in the    | -     |                     |                           | 1               |                                 | - Maindally |
| database for all |       | D Showing acc       | essory for: "PCS500001"   |                 |                                 | Remove      |
| changes on an    |       | The selected acc    | essory (PCS500001) also l | nas accessory.  |                                 | Edit        |
| article number.  |       | Select the access   | sory to be included:      |                 |                                 |             |
| When you tick    |       | PCS500005           | (1) TYPE=PCSLAM           | PSOCKET, DESCR  | RIPTION=Socket for PCS-lamps    |             |
| this field, the  |       |                     |                           |                 |                                 |             |
| program will     |       |                     |                           |                 |                                 |             |
| automatically    |       |                     |                           |                 |                                 |             |
| correct all      |       |                     |                           |                 | Cancel Ok                       |             |
| entries for an   |       |                     |                           |                 |                                 |             |
| accessory,       | ۲ 📄   |                     |                           |                 | •                               | Apply       |
| meaning that it  | When  | "Article no" change | d: Get Type and Function  | nformation from | database                        | Cancel      |
| picks all info   |       |                     |                           |                 |                                 |             |

It also checks for accessories on the accessory. You can include this in the lists.

#### 6.2.4 Add electrical accessory

from the database.

When you want to add electrical accessorry you go directly to the database, where you can choose from a list of optional add-on or – if such a list isnt' made – search for the accessory the same way you search for other components in the database.

If you select a component with more than one symbol, the remaining symbols are found in the 'Show available' window.

#### 6.2.5 Electrical accessory on mechanical page

Electrical accessory, eg an auxilliary block, is also available to place on mechanical page.

If the component has a mechanical symbol, you can see it in the 'Show available' window in the mech. page or you find it with the Mechanical placement command.

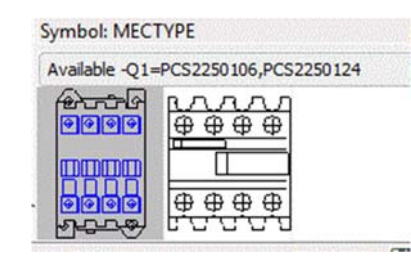

#### 6.2.6 Extended list criteria

Selection criteria on parts and components also apply for accessories.

| eneral Sort b                              | Criteria Repetitions Replaces                                    | Qk          |
|--------------------------------------------|------------------------------------------------------------------|-------------|
| # Field                                    | Operator Text                                                    | A<>a Cancel |
| 1.                                         | • • • •                                                          |             |
| 2.                                         | • •                                                              | Update      |
| Accessory<br>Include all a<br>Only include | ccessories for components<br>accessories fulfilling the criteria |             |
| Add                                        | Only one Criterion needs to be fulfil                            | ed          |

## 7 Reference designations

Reference designations are extended with a real Product Aspect.

Until this version, there has been a Function Aspect (=) and a Location Aspect (+); now comes the Product Aspect (-).

This makes it possibel to create and use all three aspects as stated in EN81346. The aspect has been added to all functions in the program where reference designations are applied.

## 7.1 See all reference designations in the project

The window in which you can see reference designations in the project is extended, so it can show the product aspect designations.

At the same time we have tidied up in icons and buttons. The icon for used aspects is changed.

|         |                            |           | Close                                                                                                    |
|---------|----------------------------|-----------|----------------------------------------------------------------------------------------------------|
| Project | Top node (Function aspect) |           |                                                                                                    |
| =W1     | Control proces 1           |           |                                                                                                    |
| — =W2   | Control proces 2           |           |                                                                                                    |
| — =W3   | Control proces 3           |           |                                                                                                    |
| =W4     | Control proces 4           |           |                                                                                                    |
| Project | Top node (Location aspect) |           |                                                                                                    |
| ▷ · +A1 | Floor 1                    |           | 10000000                                                                                                    |
| ▷ · +A2 | Floor 2                    |           |                                                                                                    |
| - +A3   | Floor 3                    |           | No. AND THE                                                                                                    |
| - +A4   | Floor 4                    |           |                                                                                                    |
| Project | Top pade (Bradust separt)  | Page 6    |                                                                                                    |
| A KI    | Control papel 1            | A Poget o |                                                                                                    |
|         | Control panel 1 section 1  |           |                                                                                                    |
| 2       | Control panel 1 section 2  | E         |                                                                                                    |
| 3       | Control panel 1 section 3  |           |                                                                                                    |
| .4      | Control panel 1 section 4  |           |                                                                                                    |
| Þ K2    | Control panel 2            | 100       |                                                                                                    |
|         | Control panel 3            | -         |                                                                                                    |
| 2 6     |                            |           | and the second state of the second state of th |

### 7.2 How to use reference designations

You use the new aspect in the same way as you use the 'old' aspects. That means that you still draw with symbols and give the symbol/component an aspect.

You can also import a components list into the project with full reference designations to all components, or you can make your drawing first, and add reference designations to the placed symbols, edit either individual symbols, use reference frames or use the Object Lister.

Description of new functions

## PC SCHEMATIC

#### 7.2.1 Settings

You enter the Settings when you press the button in the tool bar.

In the first tab you see the general settings. The tab is unchanged compared to earlier versions.

In this tab you decide – and see – how you want to show the reference designations.

This tab is also unchanged compared to earlier versions.

| tup                                          |                  |
|----------------------------------------------|------------------|
| General View Levels                          | Qk               |
| Insert Locational designation on Cables      | Cancel           |
| Insert Reference designation on Signals      |                  |
| Insert Reference designation on Wire numbers | CONTRACTOR STATE |
|                                              |                  |
|                                              |                  |
|                                              |                  |
|                                              |                  |
|                                              | 100.000          |
|                                              |                  |
|                                              |                  |
|                                              | Sug-1            |

| eneral View Levels                                      |                  | Qk     |
|---------------------------------------------------------|------------------|--------|
| General order                                           | ect              | Gancel |
| Format for components in schematic pages                | -G1+A1-K1        |        |
| Product aspect (name) first New line after first aspect | -GITAI-KI        |        |
| New line after second aspect                            |                  |        |
| Use full exclude of concatenation                       |                  |        |
| Format at other locations                               | finees were out  |        |
| Draduct accept (asma) first                             | $=G1+\Delta1-K1$ |        |

This tab is new.

Here you set up how the program should treat levelling when you import reference designations from an excel sheet. The set up also applies for the reference designations you create in the program.<sup>vii</sup>

| neral View Levels                 | Qk     |
|-----------------------------------|--------|
| ✓ Letter followed by number ✓ Dot | Cancel |
|                                   |        |
|                                   |        |
|                                   |        |

button.

#### 7.3 Create reference designations

You can create reference designations directly in the project by manual typing in the large window or you can import a list from eg Excel. See below.

#### 7.3.1 Add extra aspects

| The window                           | Reference designations                     | where the second second s |       |
|--------------------------------------|--------------------------------------------|----------------------------------------------------------------------------------------------------|-------|
| shows only used                      |                                            | *= X O                                                                                                    | Glose |
| project. You add<br>extra aspects by | PCSDEMO2     II -+1     I -+10     II -+11 | Eunction aspect ±t)<br>✓ Location aspect<br>Product aspect                                                                                                    |       |
| clicking the +=-                     | □ -+12<br>□ -+13                           | Outdoor control unit 1<br>Motor's location 1                                                                                                    |       |

+ = 1 @

#### 7.3.2 Type new designations

You can – as earlier – create new designations by typing directly in this window.

Press on of the buttons in each part of window

or use the shortcut [Insert]. You can see all short cuts when you right click.

When you create new designations, you create on a level *below* the one you are placed on.

Settings for new ref.designations are used here: if you selected that 'FULL STOP' means new levet, the program adds a new level itself, if you didn't select the 'FULL STOP' the program adds the aspect's prefix.

#### 7.3.3 Import reference designations

You can import an (Excel) list with reference designations. The various aspects must e created as texts (as in earlier versions) and they are automatically imported into the correct aspects by using their prefixes (=, +, -).

You can see an example of all apects in the attached demo file (refdesignations\_uk.xlsx).

Standard setting – see the lower picture in paragraph 7.2.1 – are, that the program sees a new designation as belonging to a new level, when the designation contains one or more (capital) letters followed by a number:

- A1, BB2, ABC3 belongs to level 1.
- A1BB2 belongs to level 2, but notice that A1 is not created autoimatically by the program; you must do that manually or in the import file.vii

Standard settings are that a 'FULL STOP' is a level separator:

- 1, A, 112 are level 1
- A.B, 1.A, 1.12 are level 2. And again, notice that the program does *not* create level 1.

The prefix itself, which are =,+,- always means a new level, meaning that -A1-A2-A3 is level 3. But here, too, you must create -A1 and -A1-A2.

This means, that if you have a list as the one in the picture, you have three levels in A, B and C when you use the standard settings.

| Designation | Description | Ok     |
|-------------|-------------|--------|
| + =A1       |             | Canad  |
| + =A1.A2    |             | Gancer |
| + =A1.A2.A3 |             |        |
| + +81       |             |        |
| + +B1.B2    |             |        |
| + +81.82.83 |             |        |
| + -C1       |             |        |
| + -C1.C2    |             |        |
| + -C1.C2.C3 |             |        |

### 7.4 The tree structure

The program creates a tree structure based on used reference designations in the program; just as in earlier versions.

All aspects are seen in the tree.

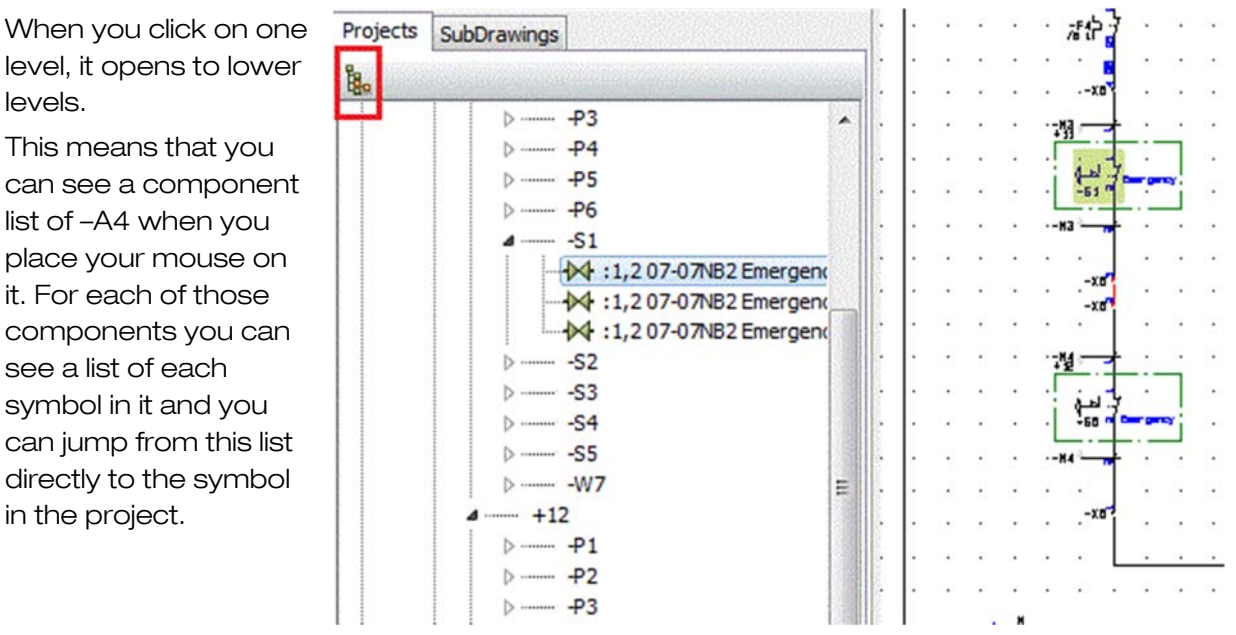

#### 7.4.1 Show component

You can also go the other way: select a symbol in the project and click the symbol in the upper left corner. This takes you to the symbol's position in the tree structure.

#### 7.5 The Select Options module

| The Select           | Select Options                                                         |                       |
|----------------------|------------------------------------------------------------------------|-----------------------|
| Options              | Reference designations Layout settings                                 |                       |
| module               | Set visibility on location- and functionaspects in the entire project. |                       |
| shows<br>another way | Function aspect                                                        | Description           |
| ofusing              |                                                                        |                       |
| reference            |                                                                        |                       |
| designations.        |                                                                        |                       |
| The module           | Location aspect                                                        | Description           |
| can generate         | ∀ +1     10                                                            | Supply panel          |
| a new project        |                                                                        | Indoor control unit 1 |
| by de-               | V +12<br>V +13                                                         | Motor's location 1    |
| /selecting           |                                                                        |                       |
| options by           |                                                                        |                       |
| reference            |                                                                        |                       |
| designations.        | Update lists                                                           | Close                 |

The module lists all used reference designations in a project, and you can select or deselect an option as long as you can identify the option by reference designation.

The module can generate an overview of selected options and insert a list in the project.

| Enabled      |    | Locat | ion     | aspect |     | Description            |        |      |
|--------------|----|-------|---------|--------|-----|------------------------|--------|------|
| <b>V</b> .   | Q. | +1.   | 72      | 34     | 22  | Supply panel           | ά.     | - 12 |
| $\checkmark$ |    | +10   |         |        |     | Control panel 1        |        |      |
| <b>V</b> .   |    | +11   | <i></i> |        | •   | Indoor control unit 1  |        |      |
|              |    | +12   |         |        |     | Outdoor control unit 1 |        |      |
|              | 1  | +13   | 83      | 11     | 131 | Motor's location 1     | 87 - E | - 17 |

## 8 New function in Export to dwg format

When you export to dwg or dxf-format, it is now possible to put all pages onto a single page in the exported file.

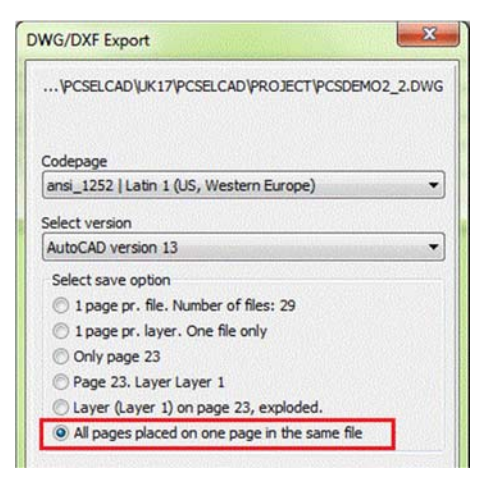

## 9 New Installer for installation and updates

We have simplified the installation and update routines. In the future, there is only one installer, which means that you need not consider making a network installation or a standard installation.

This means that regardless of the kind of installation you have, Automation can update it automatically.

The program automatically generates workstations when it starts if

- you have a terminal server session (also ver 15 and 16)
- Automation is installed in Program Files (also ver 16)
- Automation is installed on a network drive (new in ver 17)

It is still possible to make 'old-fashioned' workstation; however, this is only relevant if you want different settings for eg different customers.

### 10 Software license

More and more choose to have a virtual server environment. This means an increasing demand for software based license servers.

We have released a software solution in connection with version 16. We have gone further with this solution, and today it is a full solution with the same functionality as in the hardware license keys, including the borrow-functions.

You can download an English manual for the Software license server solution from our homepage.

The software license server solution is the new default license type.

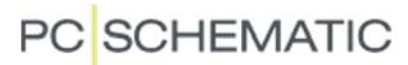

### 11 Bits and pieces

Subjects in this chapter is inspired from input to Info@pcschematic.com.

However, we reserve our right to selectivity ;-)

### 11.1 Ver 17 is not tested on Windows XP

Microsoft does not support Windows XP anynmore, which means that we cannot guarantee any functionality on this platform. Version 17 is *not* tested on XP.

#### 11.2 Direct access to Edit symbol from the Symbol generator

You can start creating a new symbol from the Symbol generator: make the symbol

| outline here,                | Symbol Generator [#x | 20mmy10mmn(A)e] |             |           |                |                   |
|------------------------------|----------------------|-----------------|-------------|-----------|----------------|-------------------|
| select                       | Rectangular          | Width (mm)      | Height (mm) | 355555273 | 3              |                   |
| connection                   | Circular             | 20              | 10          |           |                |                   |
| points with                  | l la suda            |                 |             |           | Δ              |                   |
| names and                    | Line color           |                 |             |           | 1 <sup>+</sup> |                   |
| positions and                |                      | E Filled        |             |           |                | *                 |
| go directly to               | Connections at top   | p               |             | None      |                | *                 |
| Edit Symbol<br>where you can | Connections at bo    | ttom            |             | None      |                |                   |
| finish the                   | Connections at lef   | 't side         |             | None      |                |                   |
| symbol and add               |                      |                 |             |           | Design. char   |                   |
| Symbol and add               | Connections at rig   | ht side         |             | None      | A              | Mechanical symbol |
| auxillliary                  |                      |                 |             |           |                |                   |
| symbols. <sup>ix</sup>       |                      |                 |             |           |                |                   |
| - ,                          |                      |                 |             |           |                |                   |
|                              | Edit Symbol          |                 |             |           |                | OK Cancel         |

#### 11.3 More options in printer dialog\*\*

There a two new options in the printer dialog:

- print all non-list pages
- print all pages without states

Furthermore, you get a warning before lists are updated.

| Current page     Actual chapter | All pages     Even pages |  |  |
|---------------------------------|--------------------------|--|--|
| Chapter dividers                | Odd pages                |  |  |
| Not list pages                  | No states                |  |  |
| Exclude dividers                | Dividers NOT duplex      |  |  |

### 11.4 Data list is added to Divider pages

| We have added a data list   | Divider                  |        |
|-----------------------------|--------------------------|--------|
| Here you can make a list of | Enter Divider Name       | Ok     |
| typical divider titles.     | Divider                  | Cancel |
|                             | Lists<br>Graphical plans | Values |

### 11.5 Active layer and Grouping of layers

The datafield Active layer, which is found in the Page data group, shows the current and active layer.

If you selected to show a Layer group, the datafield shows the group name here.

We have made a new datafield – Group of layers –, which shows the layers in the current group.

If you want to include this data field in the drawing header, it is a good idea to set the pretext visible, only when the datafield contains data.

Active layer: New group Group of layers: 1,2,3

| Data hara                                               |                                                                                                    |   | NSI-MERICE |        |
|---------------------------------------------------------|----------------------------------------------------------------------------------------------------|---|------------|--------|
| Data type                                               |                                                                                                    |   |            | Qk     |
| Drawing no.                                             |                                                                                                    |   |            | Cancel |
| 🔿 System Data                                           | User name                                                                                                    | * |            |        |
| Project Data                                            | Project number                                                                                                    | * |            |        |
| Page Data                                               | Drawing no.                                                                                                    | - |            |        |
| Symbol Datafields                                       | Drawing no.<br>Approved                                                                                                    |   |            |        |
| Table of Contents                                       | Revision                                                                                                    |   |            |        |
| Parts/Components List                                   | Constructor                                                                                                    |   |            |        |
| Terminals List                                          | Approved by:<br>Approved date:                                                                                                    |   |            |        |
| Cables List                                             | DCC                                                                                                    |   |            |        |
| O PLC List                                              | Page index                                                                                                    |   |            |        |
| <ul> <li>● From Page</li> <li>○ From Chapter</li> </ul> | Page number<br>Remarks<br>Title<br>Date for last change<br>Scale factor<br>Print scale<br>Text corner<br>First used page<br>Last used page |   |            |        |
| 🗖 Activate next 🛛 🕅 Wra                                 | Previous used page                                                                                                    |   | c (^)      |        |
| Only show Pre-text on da                                | tUsed pages                                                                                                    |   | er         |        |
| Pre-text:                                               | Page designation<br>Picture                                                                                                    |   | -          |        |
|                                                         | Creation date/time<br>Last Revision<br>First/last obj                                                                                      |   |            | 1      |
|                                                         | Active layer<br>Group of layers                                                                                                    |   |            |        |

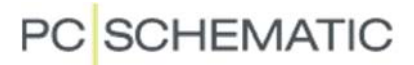

All lines v data are

#### 11.6 Select name - now also in the Line command

You can now use the Select Name command with lines.

The function is exactly as in with symbols, the only difference is that here you select all lines with a given name.

| • | Show Net              |   |
|---|-----------------------|---|
| • | Highlight Net         | · |
|   | Insert Line Point     | 1 |
|   | Trim line/Extend line |   |
|   | Join signal           | · |
| • | Select Name           | · |
|   | Invisible             | 1 |

#### Lines with data in the Objectlister \*\* 11.7

| All lines with                 | Object Lister                                                                                                    |             |          |                        |            |                          |             |  |
|--------------------------------|----------------------------------------------------------------------------------------------------|-------------|----------|------------------------|------------|--------------------------|-------------|--|
| the Objekt<br>listeren (F7). × | Signals V                                                                                                    | VireNumbers | Cables T | er <u>m</u> inals   PL | CI/O PLCI/ | 0 (ref.)   <u>T</u> exts | Reference f |  |
|                                | Name                                                                                                    | Туре        | Article  | Function               | Page No. / |                          |             |  |
|                                |                                                                                                    | asdf        |          |                        | 1          |                          |             |  |
|                                | 2 33                                                                                                    | asdf        |          |                        | 1          |                          |             |  |
|                                | 123                                                                                                    | asdf        |          |                        | 1          |                          |             |  |
|                                | 23                                                                                                    | asdf        |          |                        | 1          |                          |             |  |
|                                | 144                                                                                                    | asdf        |          |                        | 1          |                          |             |  |
|                                | 100                                                                                                    | qwer        |          |                        | 1          |                          |             |  |
|                                | and the second second s | gwer        |          |                        | 1          |                          |             |  |
|                                |                                                                                                    |             |          |                        |            |                          |             |  |

#### 11.8 Show current paths in Edit symbol

It is possible to see current paths in the Symbol editor, which makes it easier to see how the symbol fits on a page.

## 11.9 Set User Home view

This setting – found in the View menu – used to have a hard-coded shortcut:

If you clicked the <Ctrl>-button in a zoom, the selected zoom would be the User Home view.

We deleted this shortcut, as we experienced user problems.

Note: you can Ctrl+0 which gives you full drawing area.

## 11.10 Join signal is in the right click menu

EditlJoin signal (on a wide line) is now available in the right click menu.^xi

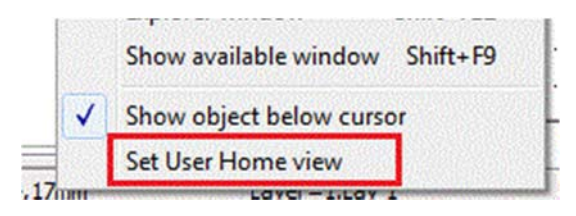

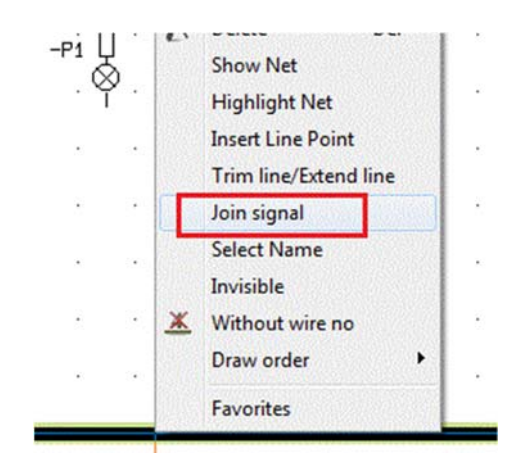

## 11.11 Extra option for label print from Panelbuilder

In relation with label print from the Panelbuilder, it is now possible to select AVERY Laser L7165 sheets. The size fits with the CE-label.<sup>xii</sup>

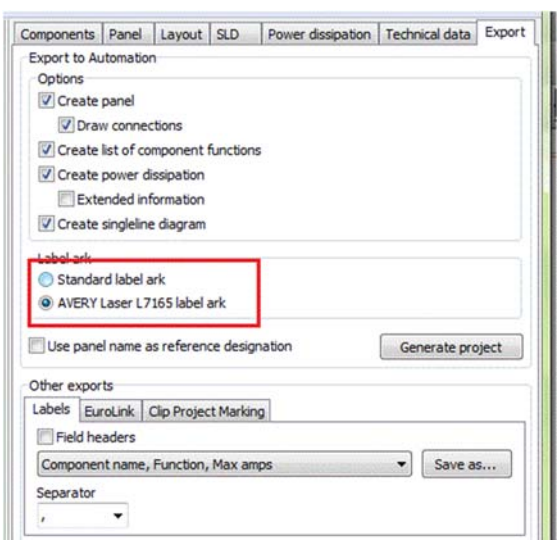

## 12 New products from PCISCHEMATIC A/S

### 12.1 PCISCHEMATIC Service

Our customers have wished for a better viewer, in particular for service and maintenance purposes. This new product is called PCISCHEMATIC Service.

The program has the following main features:

- Possible to look for specific components just as in Automation and the Viewer
- Netnavigator that is full overview of all potentionals, through terminals, cables and busbars
- Print selected pages
- Export of list, eg wire numbers
- Create your own shortcuts

### 12.2 PCISCHEMATIC Panelrouter

The PCISCHEMATIC Panelrouter is a program that can suggest a routing of all wires, jumpers and cables in the mechanical layout.

The program makes intelligent use of component database data as well as data from the diagram, among it connection class options.

The program can be fully integrated with PCISCHEMATIC Automation from version 17 and is released at the same time as version 17.

## 13 My notes

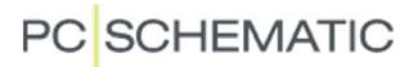

## 13 My notes

## 13 My notes